附件 1:

# CET 考试网上报名系统考生操作手册

# 第一部分 注册账号 添加用户

考生在规定的报名时间内在 CET 全国网上报名网站 (http://cet-bm.neea.edu.cn/)进行网上报名。

没有 ETEST 通行证,需要先注册,点击登录页面中的"用户注册"按钮,即可进入通行证注册页面

| 账 号: | : 邮箱    |      |  |
|------|---------|------|--|
| 密 码: |         | 找回密码 |  |
| 验证码  | :       | L VG |  |
| 没有通行 | 式E?点击注册 |      |  |

"点击注册"转到→

|                                     | 提示:邮箱将作为您的登录账号  |  |
|-------------------------------------|-----------------|--|
| 电子邮箱:                               |                 |  |
| 密码:                                 | 提示:密码长度为6-18位字符 |  |
| 密码确认:                               |                 |  |
|                                     |                 |  |
| <b>卜人资料(</b><br>正件类型:               | 可选填)<br>-请选择- ▼ |  |
| 个人资料(<br>正件类型:<br>证件号:              | 可选填)<br>-请选择-   |  |
| <b>人资料(</b><br>E件类型:<br>证件号:<br>姓名: | 可选填)<br>-请选择▼   |  |

- 1 -

在该页面输入电子邮箱、密码和验证码即可完成注册。

注册完成, 注册的账号登录 ETEST 平台(地址: http://passport.etest.net.cn),可以修改个人资料和修改密码。

# 第二部分:报名操作

### 一、报名资格确认

| CET <sup>®</sup> 全国大学英语四<br>College English Tes | L 六級考试 (CET)<br>Band4 and Band6<br>010-62987880                            |
|-------------------------------------------------|----------------------------------------------------------------------------|
|                                                 |                                                                            |
|                                                 |                                                                            |
|                                                 | COPYRIGHT 中华人民扶和国教育部考试中心 All RIGHTS RESERVED<br><sup>第</sup> DCP备95031027号 |

## 考生输入账号、密码、验证码,点击"登录"按钮

| 你迎登录CFT考试报名系统 |               |
|---------------|---------------|
|               |               |
|               | 基本信息          |
| 考次名称          | 2017年上半年CET考试 |
| 报名状态          | 未报名           |

#### 点击"开始报名"

| 1. 本根含1%或指的所有核功                                | 做自部考试中心所有,考生必须完全同意本协议条款,方可进行网1报名。                                          |
|------------------------------------------------|----------------------------------------------------------------------------|
| 2. 考生木人已认真阅读并                                  | 同意遵守木网站提供的报名流程及考生须知。                                                       |
| 3. 考生本人保证被名时的                                  | 时个人信息资料真实。正确,并将对个人信息不真实或不正确而导致无法参加                                         |
| 以及其它直接或问题的尼                                    | 果负责。                                                                       |
| 4.考生本人理解并同意,                                   | 在报名过程中出现不可抗力所引起的无法正常报名的情况,本网站不承担任                                          |
| 」國或領域的责任。                                      |                                                                            |
| 5.考生本人理解并同意。                                   | 网上支付系统由支付平台所有并运营,在付费过程中由丁支付平台网上系统                                          |
| 导致的任何异常情况,本                                    | 网站不承担直接或间接责任。                                                              |
| 6.考生本人理解并同意,                                   | 在报名成功后,因本网站系统出现问题影响考生本人参加考试,本网站可能                                          |
| 的补偿仅限于帮助安排重                                    | \$P\$很名或全额是还报名费,不承担任何其它连带责任。                                               |
| 7. 考生本人理解并同意,                                  | 考生最终参加考试的考点和时间以考生领收的准考证上注明的考点和时间为                                          |
| 8. 展:名程序如有任何变得                                 | 2,请以本网站公告为准。                                                               |
| 9. 本报名网站向祖女集的神                                 | 手生个人信息数据仅用了全国大学英语四、六级考试报名,考生同意教育部考试                                        |
| 按考劳济和研究知、如何现                                   | 存储本人信息波展。                                                                  |
| 10. 已阅读并且透彻地理                                  | 解了全国大学英语四、六级考试的有关规定和纪律要求,愿意在考试中自觉》                                         |
| 些规定,保证技巧的路                                     | PF和要求参加考试,如有违反,自愿按《国家教育考试违规处理办法》有关                                         |
| 才会 GEALTEL。                                    |                                                                            |
| 11. 遵守全国人学英语四                                  | 、六级考试有关报客规定,不弄虚作假,不你遭、使用假证明、假证书。如                                          |
| 反,自愿按规定接受处理                                    | L.                                                                         |
| 12. 服从考场工作人员和                                  | 监督教师管理,自觉遵守考试纪律,考试诚实守信,不违规,不作弊。                                            |
| 11. 遵守全国人学英语四<br>反, 白愿按规定接受处理<br>12. 服从考场工作人员和 | 、八级考试有关报学规定,不完成作弊,不仅增加使证明。40证45。3<br>L<br>10学校师管理,自然宣令学试记律,学试成实行后,不过规,不任教。 |
|                                                | □ * 我已阅读并接受遵守本网站报名协议                                                       |
|                                                |                                                                            |

报名协议页面,勾选同意

进入资格查询页面,输入考生的姓名、证件号、选择证件类型点击"查 询"按钮

| *证件类型:  |  |  |
|---------|--|--|
| - 请选择 - |  |  |
| *证件号码 · |  |  |
| 请输入证件号码 |  |  |
| * 姓夕·   |  |  |
| 请输入姓名   |  |  |

进入资格信息确认页面

|                                                         | X± 10 -                                     | 仓珍              |                                           |                      |                           |  |  |
|---------------------------------------------------------|---------------------------------------------|-----------------|-------------------------------------------|----------------------|---------------------------|--|--|
|                                                         | 性 别:                                        | 女               |                                           |                      |                           |  |  |
|                                                         | 证件类型:                                       | 中华人民共和国居        | 民身份证                                      |                      |                           |  |  |
|                                                         | 证件号码:                                       | 54012519910223  | 6540                                      |                      |                           |  |  |
|                                                         | 资格科目:                                       | 英语四级笔试;日<br>级口试 | 四级笔试;日语四级笔试;日语六级笔试;德语四级笔试;德语六级笔试;英语四<br>式 |                      |                           |  |  |
| 唐信息                                                     | -                                           |                 |                                           |                      |                           |  |  |
| 学籍学校:                                                   | (99101)测试学校                                 |                 |                                           |                      |                           |  |  |
|                                                         |                                             |                 |                                           |                      |                           |  |  |
| 学籍校区:                                                   | (991010)99101-0学                            | ×               |                                           |                      |                           |  |  |
| 学籍校区:<br>学 历:                                           | (991010)99101-0学<br>本科                      | 2<br>2          | 学                                         | 制:                   | 4                         |  |  |
| 学籍校区: 学 历: 入学年份:                                        | (991010)99101-0学<br>本科<br>10                | <u>عا</u>       | 学<br>年                                    | 制:<br>级:             | 4<br>10                   |  |  |
| 学籍校区:         学历:         入学年份:         院系:             | (991010)99101-0学<br>本科<br>10<br>藏医学院        | ≥≊<br>          | 学<br>年<br>专                               | 制:<br>级:<br>业:       | 4<br>10<br>财务             |  |  |
| 学籍校区:         学历:         入学年份:         院系:         班级: | (991010)99101-0学<br>本科<br>10<br>藏医学院<br>001 |                 | 学<br>年<br>专<br>学                          | 制:<br>级:<br>业:<br>号: | 4<br>10<br>财务<br>10197970 |  |  |
| 学籍校区:       学历:       入学年份:       院系:       班级:         | (991010)99101-0学<br>本科<br>10<br>藏医学院<br>001 |                 | 学<br>年<br>专                               | 制:<br>级:<br>业:<br>号: | 4<br>10<br>财务<br>10197970 |  |  |

考生可以在这个页面,检查自己的照片和基本信息是否正确,查看自己的报考资格科目和进行 CET6 资格复核申请。

二、CET6 级复核通过 CET6 级复核自动通过

| 姓名: 才称春                                                                           |
|-----------------------------------------------------------------------------------|
| 性别:女                                                                              |
| 证件类型: 香港身份证                                                                       |
| 证件号码: 99101100001                                                                 |
| 学 籍: (99101)测试考点-1 — (991010)99101-0学区                                            |
| 报名流程:                                                                             |
| 报名协议 资格信息查询 资格信息确认 笔试报考(必) 笔试报考(必) 口试报考(选)<br>(已完成) (已完成) (已完成) (已完成) (已完成) (已完成) |
| 结束 ◆ 参加考试 ◆ 打印笔试准考证 打印口试准考证 完成报名 (未完成) (未完成) (未完成)                                |
| 已报考并支付了笔试科目,存在未支付口试科目,请通过"支付缴费"进行支付。                                              |
| 返回首页 CET6资格复发 笔试报考 口试报考                                                           |
| 报名个人信息.                                                                           |
|                                                                                   |

考生登录系统,在考生报名信息页面,点击"CET6资格复核"按钮

| 新增CET6资格复核申请                         | *                         |   |
|--------------------------------------|---------------------------|---|
| <mark>提示:</mark><br>CET4成绩为2005年之前或忘 | 记CET4准考证号的考生,请联系学校相关负责老师。 | > |
| 姓名: *                                | 茅绿春                       |   |
| 证件类型: *                              | 香港身份证                     |   |
| 证件号码: *                              | 99101100001               |   |
| 准考证号:*                               | 考生通过CET4的准考证号             |   |
|                                      | 保存并提交复核 关闭                |   |
|                                      |                           |   |
|                                      |                           |   |

填写考生的四级准考证号,如果准考证号正确,那么姓名和证件号码 任意一项正确就可以自动审核通过。

| 姓名:   | 茅綱  |             |  |
|-------|-----|-------------|--|
| 证件类型: | 香港  | 保存成功!复核已通过! |  |
| 证件号码: | 991 |             |  |
| 准考证号: | 991 | NHATE       |  |

## 三、CET6 级复核不自动通过

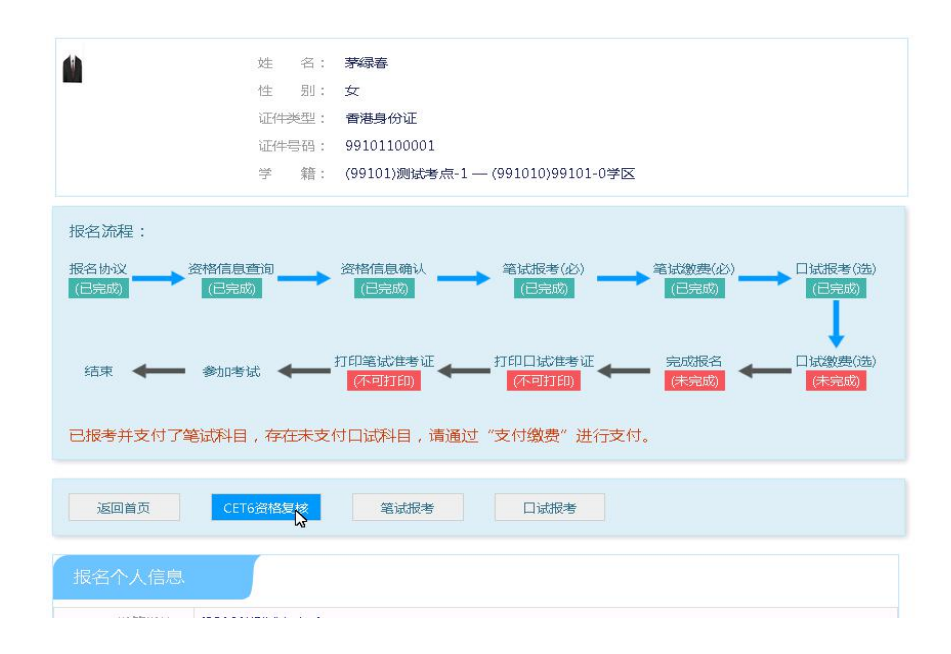

考生登录系统,在考生报名信息页面,点击"CET6资格复核"按钮

| ▲新增CET6资格复核申请                        | E<br>E                    | × |
|--------------------------------------|---------------------------|---|
| <mark>提示:</mark><br>CET4成绩为2005年之前或忘 | 记CET4准考证号的考生,请联系学校相关负责老师。 | × |
| 姓名:*                                 | 茅绿春                       |   |
| 证件类型:*                               | 香港身份证                     |   |
| 证件号码: *                              | 99101100001               |   |
| 准考证号: *                              | 考生通过CET4的准考证号             |   |
|                                      | 保存并提交复核关闭                 |   |
|                                      |                           |   |

填写考生的四级准考证号,如果准考证号不正确,那么就不能自动审 核通过。

| CET4成绩为2005年之前或5 | 记CET4准考证号的考生,请联系学校相关负责老师。 | • |
|------------------|---------------------------|---|
| 姓名: *            | 茅續一                       | × |
| 证件类型: *          | 香港 🕡 保存成功!                |   |
| 证件号码: *          | 991                       |   |
| 准考证号: *          | 991                       |   |
|                  |                           |   |

提示保存成功,这时候就需要管理员在考务系统中进行操作通过或者 不通过。

## 四、考生报考笔试+口试

|                  | 姓名: 茅绿春             |                                                    |
|------------------|---------------------|----------------------------------------------------|
| -                | 性别:女                |                                                    |
|                  | 证件类型: 香港身份订         | E                                                  |
|                  | 证件号码: 99101100      | 001                                                |
|                  | 学 籍: (99101)测       | 试考点-1 — (991010)99101-0学区                          |
| 报名流程:            |                     |                                                    |
| 报名协议<br>(已完成) →→ | 资格信息查询 资格信息确计 (已完成) |                                                    |
|                  | 结束 🔶 参加考试           | ← 打印笔试准考证 完成报名 □试激费(选)<br>(不可打印) (未完成) (未完成) (未完成) |
| 未报考笔试科目          | ,请通过"笔试报考"选择笔试      | 波考科目。                                              |
| 返回首页             | CET6资格复核 笔试         | 2.考 口斌报考 查看订单详情                                    |
| 报名个人信息           |                     |                                                    |
| 学籍学校:            | (99101)测试考点-1       |                                                    |
| 学籍校区:            | (991010)99101-0学区   |                                                    |
| 资格科目:            | 英语四级笔试;日语四级笔试;英     | 語四级口试                                              |
|                  |                     |                                                    |
| 姓 名:             | 茅绿春                 | 性别:女                                               |
| 证件类型:            | 香港身份证               | 证件号码: 99101100001                                  |
| 学 历:             | 专科                  | 学 制: 5                                             |
| 入学年份:            | 15                  | 年 级: 11                                            |
| 院 系:             | 化学学院                | 专 业: 高分子化学与物理                                      |

— 6 —

在考生报名信息页面,点击"笔试报考"按钮,进入笔试报考页面

|     | 科目                            | 费用(元)        | 报名学校                         | 报名校区                             | 剩余容量 | 报名时间                                   |
|-----|-------------------------------|--------------|------------------------------|----------------------------------|------|----------------------------------------|
|     | (1)英语四级笔试                     | 0.1          | (99101)测试考点-1                | (991010)99101-0学区                | 有    | 2017-03-02 09:49 至 2017-               |
| à   |                               |              | III                          |                                  |      |                                        |
| 小语和 | 种笔试                           |              |                              |                                  |      |                                        |
| 小语和 | 种笔试                           | 费用(元)        | 报名学校                         | 报名校区                             | 剩余容量 | 报名时间                                   |
|     | <b>种笔试</b><br>科目<br>(3)日语四级笔试 | 费用(元)<br>0.1 | <b>报名学校</b><br>(99101)测试考点-1 | <b>报名校区</b><br>(991010)99101-0学区 | 利余容量 | <b>振名时间</b><br>2017-03-02 09:49 至 2013 |

选择要报考的科目,点击"提交"按钮,返回到考生报名页面,点击"口试报考"

|          | 返回首页           | CET6资格      | 复核     | 笔试报考  | ş [    | ] idd | <b>〕</b> 考   |                   |        |
|----------|----------------|-------------|--------|-------|--------|-------|--------------|-------------------|--------|
| ŧ        | <b>报名个</b> 人信息 |             |        |       |        |       |              |                   |        |
|          | 学籍学校:          | (99101)测试   | 考点-1   |       |        |       |              |                   |        |
|          | 学籍校区:          | (991010)991 | 01-0学区 |       |        |       |              |                   |        |
|          | 资格科目:          | 英语四级笔试      | ;日语四级  | 笔试;英语 | 四级口试   |       |              |                   |        |
|          |                |             |        |       |        |       |              |                   |        |
|          | 姓 名:           | 茅録春         |        |       | 性男     | 11:   | 女            |                   |        |
|          | 证件类型:          | 香港身份证       |        |       | 证件号码   | 马:    | 99101100001  |                   |        |
|          | 学 历:           | 专科          |        |       | 学制     | 到:    | 5            |                   |        |
|          | 入学年份:          | 15          |        |       | 年刻     | 段:    | 11           |                   |        |
|          | 院 系:           | 化学学院        |        |       | 专业     | 1:    | 高分子化学与物理     | 里                 |        |
|          | 班 级:           | 1           |        |       | 学長     | ∄:    | 00001        |                   |        |
| A STREET | 笔试报考科目信        | 謥           |        |       |        |       |              |                   |        |
|          |                |             |        |       |        | G     | 支付状态: 全界     | <b>大支付</b> 未支付:   | ¥0.1   |
| #        | 科目             | 费用(元)       | 支付状态   | 编排状态  | 科目报考方式 | 捕     | 最名学校         | 报名校区              | 考试学校   |
| 1        | (1)英语四级笔词      | đ 0.1       | 未支付    | 未编排   | 考生注册   | (9    | 99101)测试考点-1 | (991010)99101-0学区 | (编排完成) |
| • [      |                |             |        |       |        |       |              |                   | ×      |
|          |                |             |        |       |        |       |              | 支付更               | Î      |

# 进入口试报考页面

|     |        | sam(/L) | 报告学校          | 报名校区              | 剩余容量 | 报名时间               |
|-----|--------|---------|---------------|-------------------|------|--------------------|
| (F) | 5语四级口试 | 0.1     | (99101)测试考点-1 | (991010)99101-0学区 | 有    | 2017-03-02 09:49 3 |
|     |        |         | 111           |                   |      |                    |

选择要报考的口试科目,点击"提交"按钮。

|        |                             |                     |      |      |            | 支付状态: 全天                          | k支付 未支付:                                                   | ¥0.1                     |
|--------|-----------------------------|---------------------|------|------|------------|-----------------------------------|------------------------------------------------------------|--------------------------|
| #      | 科目                          | 费用(元)               | 支付状态 | 编排状态 | 科目报考方式     | 报名学校                              | 报名校区                                                       | 考试学科                     |
| 1      | (1)英语四级笔试                   | 0.1                 | 未支付  | 未编排  | 考生注册       | (99101)测试考点-1                     | (991010)99101-0学区                                          | (编排完                     |
| •      |                             | m                   |      |      |            |                                   |                                                            |                          |
|        |                             |                     |      |      |            |                                   | 100                                                        |                          |
|        |                             |                     |      |      |            |                                   | 支付更                                                        | 新                        |
|        |                             |                     |      |      |            |                                   | 支付<br>上                                                    | 新                        |
|        |                             |                     |      |      |            |                                   | 支付<br>上                                                    | 新                        |
|        |                             |                     |      |      |            |                                   |                                                            | 新                        |
| Ļ      | 口试报考科目信息                    | 3                   |      |      |            |                                   | 支付<br>上                                                    | 新                        |
| ļ      | 口试报考科目信息                    |                     |      |      |            |                                   | <u>支付</u><br>上                                             | 新                        |
| F      | 口试报考科目信息                    | 5.                  |      |      |            | 支付状态: <b>全</b> 天                  | 支付         東           L         東           L         大支付 | 新<br>¥ 0.1               |
| F<br># | 口试报考科目信息                    | 费用(元)               | 支付状态 | 编排状态 | 科目报考方式     | 支付状态: 全天<br>报名学校                  | <b>支付</b><br><b>主</b><br><b>接支付</b> 未支付:<br>报名校区           | 新<br>¥0.1<br>考试学         |
| #      | ]试报考科目信息<br>科目<br>(F)英语四级口试 | <b>费用(元)</b><br>0.1 | 支付状态 | 編排状态 | 科目振考方式考生注册 | 支付状态: 全天<br>振名学校<br>(99101)测试考点-1 | 支付<br>1<br><b>末</b> 支付<br>振名校区<br>(991010)99101-0学区        | 新<br>¥0.1<br>考试学<br>(编排完 |

# 点击"支付"按钮

| 姓名:               | 茅緑春         |         |  |
|-------------------|-------------|---------|--|
| 证件号码:             | 99101100001 |         |  |
| 支付科目类型:           | 笔试          |         |  |
| 报名校区名称            | 报考科目        | 费用      |  |
| (991010)99101-0学区 | 英语四级笔试      | 0.1     |  |
|                   | 습讨          | ⊦:¥0.10 |  |
|                   |             |         |  |

— 8 —

弹出确认支付信息界面,点击"去支付"按钮

| 支付信息 > |                |         |                                  |  |
|--------|----------------|---------|----------------------------------|--|
| 支付用途   | 第171次CET报名费    |         |                                  |  |
| 支付来源   | 大学英语四六级考试      | 考生姓名    | 茅绿春                              |  |
| 支付金額   | 0.1元人民币        | NEEA ID | 49822729E96E44C1B076E8A454A97941 |  |
| 选择支付方  | <sup>₫</sup> > |         | 自信易支付<br>PayEase                 |  |
|        |                |         |                                  |  |

进入支付信息页面,可以选择支付宝支付,也可以选择首信易支付两 种支付方式

|   |       |           |       |      |      | 支付状态:  | 全部支付 已        | 支付: ¥0.01        |
|---|-------|-----------|-------|------|------|--------|---------------|------------------|
| # | 准考证打印 | 科目        | 费用(元) | 支付状态 | 编排状态 | 科目报考方式 | 报名学校          | 报名校区             |
| 1 | 打印    | (1)英语四级笔试 | 0.01  | 已支付  | 未编排  | 考生注册   | (99201)测试考点-2 | (992013)99201-3学 |

支付完成。

考生可以自行打印准考证,必须到准考证打印时间才可以打印。